# Troubleshooting Invoice Download

If you are getting blank excel sheet after downloading Invoices then it is a possibility that you have an unwanted patch installed on your machine. To resolve that issue please follow below steps:

#### [1] Please click on *Start* **→** *Control Panel* Microsoft Outlook 2010 . Documents Microsoft Lync 2010 Pictures Adobe Reader XI . Computer RSA SecurID Token ٠ **Control Panel** Remote Desktop Connection ۲ **Devices and Printers** Fiddler2 Help and Support Paint ۶ Run... WinSCP ٠ Microsoft Visual Studio 2008 . Workgroups Desktop App ٠ All Programs > Search programs and files Q Shut down 🕨

### [2] Then click on *Program and Features*

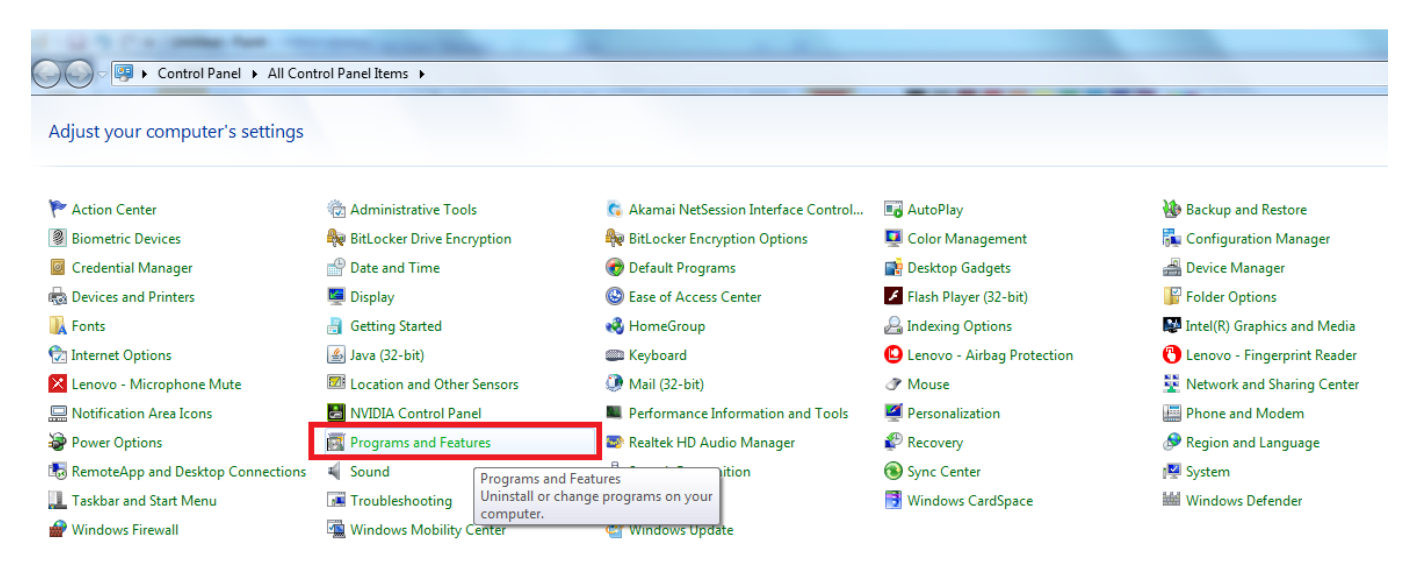

#### [3] Then click on View Installed Updates in left menu

| C. The control program was a  | a government a second second sec |                                |              |         |            |  |  |  |
|-------------------------------|----------------------------------------------------------------------------------------------------|--------------------------------|--------------|---------|------------|--|--|--|
| 😋 🔵 🗢 🧱 🕨 Control Panel 🕨     | All Control Panel Items                                                                                                    |                                |              |         |            |  |  |  |
|                               |                                                                                                    |                                |              |         |            |  |  |  |
| Control Panel Home            | Uningtall or change a program                                                                                                    |                                |              |         |            |  |  |  |
|                               | View installed updates         To uninstall a program, select it from the list and then click Uninstall, Change, or Repair.                                                                                                    |                                |              |         |            |  |  |  |
| View installed updates        |                                                                                                    |                                |              |         |            |  |  |  |
| 🚱 Turn Windows features on or |                                                                                                    |                                |              |         |            |  |  |  |
| off                           | Organize 🕶                                                                                                    |                                |              |         |            |  |  |  |
| Install a program from the    | ··· · · · · · · · · · · · · · · · · ·                                                                                                     |                                |              |         |            |  |  |  |
| network                       | Name                                                                                                    | Publisher                      | Installed On | Size    | Version    |  |  |  |
|                               | 🛃 Adobe AIR                                                                                                    | Adobe Systems Incorporated     | 7/29/2016    |         | 22.0.0.153 |  |  |  |
|                               | 🚺 Adobe Download Assistant                                                                                                    | Adobe Systems Incorporated     | 11/26/2013   |         | 1.2.6      |  |  |  |
|                               | Adobe Flash Player 22 ActiveX                                                                                                    | Adobe Systems Incorporated     | 7/29/2016    | 18.6 MB | 22.0.0.210 |  |  |  |
|                               | Adobe Flash Player 22 NPAPI                                                                                                    | Adobe Systems Incorporated     | 7/21/2016    | 19.1 MB | 22.0.0.209 |  |  |  |
|                               | 👃 Adobe Reader XI (11.0.17)                                                                                                    | Adobe Systems Incorporated     | 7/21/2016    | 330 MB  | 11.0.17    |  |  |  |
|                               | Akamai NetSession Interface                                                                                                    | Akamai Technologies, Inc       | 11/21/2013   |         |            |  |  |  |
|                               | 🛃 Apple Application Support (32-bit)                                                                                                    | Apple Inc.                     | 1/20/2016    | 114 MB  | 4.0.2      |  |  |  |
|                               | HApple Application Support (64-bit)                                                                                                    | Apple Inc.                     | 1/20/2016    | 121 MB  | 4.0.2      |  |  |  |
|                               | Apple Mobile Device Support                                                                                                    | Apple Inc.                     | 1/20/2016    | 28.0 MB | 9.0.0.26   |  |  |  |
|                               | A Auto Mouse Mover 1.5                                                                                                    | MurGee.com                     | 6/17/2013    | 775 KB  | 1.5        |  |  |  |
|                               | 🏶 Bit9 Agent                                                                                                    | Bit9, Inc.                     | 8/23/2016    | 26.2 MB | 7.2.3.3123 |  |  |  |
|                               | CA AllFusion Harvest Change Manager 5.2.1 Patch 4                                                                                                    | Computer Associates            | 10/28/2013   | 106 MB  | 0.0.1      |  |  |  |
|                               | CA AllFusion Harvest Change Manager Client                                                                                                    | Computer Associates Internatio | 10/28/2013   | 80.9 MB | 5.2.1      |  |  |  |
|                               | CA Enterprise Communicator                                                                                                    |                                | 10/25/2013   |         |            |  |  |  |

## [4] You will get below screen

|                        | install an update                                                                         |                                                 |               |                       |              |  |
|------------------------|-------------------------------------------------------------------------------------------|-------------------------------------------------|---------------|-----------------------|--------------|--|
| tall a program T-      | enteretell og en skale og had fa forser der Dat og skale og sligtet beforskell og Økonser |                                                 |               |                       |              |  |
| Windows features on or | uninstan an update, select it from the list and then click of linistan of change.         |                                                 |               |                       |              |  |
| Organ                  | 7e 🔻                                                                                      |                                                 |               |                       |              |  |
| l a program from the   |                                                                                           | 2                                               |               | D.1.0.1               | 1.1.1.1.1.0  |  |
| ork Name               |                                                                                           | Program                                         | version       | Publisher             | Installed Un |  |
| Adobe                  | Reader XI (11.0.17) (1)                                                                   |                                                 |               |                       | 2.04.004.6   |  |
| Ado                    | Je Keader XI (11.0.17)                                                                    | Adobe Reader XI (11.0.17)                       |               |                       | //21/2016    |  |
| Micros                 | oft .NET Framework 4 Multi-Targeting Pack (1)                                             |                                                 |               |                       |              |  |
| # 2 KB2                | 04637                                                                                     | Microsoft .NET Framework 4 Multi-Targeting Pack |               |                       | 5/14/2013    |  |
| Micros                 | oft .NET Framework 4.5.2 (17)                                                             |                                                 |               |                       |              |  |
| Sector Sector          | rity Update for Microsoft .NET Framework 4.5.2 (KB3163251)                                | Microsoft .NET Framework 4.5.2                  | 1             | Microsoft Corporation | 7/21/2016    |  |
| E Secu                 | rity Update for Microsoft .NET Framework 4.5.2 (KB3142033)                                | Microsoft .NET Framework 4.5.2                  | 1             | Microsoft Corporation | 6/1/2016     |  |
| Sector Sector          | rity Update for Microsoft .NET Framework 4.5.2 (KB3135996)                                | Microsoft .NET Framework 4.5.2                  | 1             | Microsoft Corporation | 3/16/2016    |  |
| E Secu                 | rity Update for Microsoft .NET Framework 4.5.2 (KB3127229)                                | Microsoft .NET Framework 4.5.2                  | 1             | Microsoft Corporation | 2/19/2016    |  |
| E Secu                 | rity Update for Microsoft .NET Framework 4.5.2 (KB3122656)                                | Microsoft .NET Framework 4.5.2                  | 1             | Microsoft Corporation | 2/19/2016    |  |
| Sector Sector          | rity Update for Microsoft .NET Framework 4.5.2 (KB3098781)                                | Microsoft .NET Framework 4.5.2                  | 1             | Microsoft Corporation | 11/29/2015   |  |
| E Secu                 | rity Update for Microsoft .NET Framework 4.5.2 (KB3097996)                                | Microsoft .NET Framework 4.5.2                  | 1             | Microsoft Corporation | 11/29/2015   |  |
| E Secu                 | rity Update for Microsoft .NET Framework 4.5.2 (KB3074550)                                | Microsoft .NET Framework 4.5.2                  | 1             | Microsoft Corporation | 9/21/2015    |  |
| Secu                   | rity Update for Microsoft .NET Framework 4.5.2 (KB3074230)                                | Microsoft .NET Framework 4.5.2                  | 1             | Microsoft Corporation | 9/21/2015    |  |
| E Secu                 | rity Update for Microsoft .NET Framework 4.5.2 (KB3035490)                                | Microsoft .NET Framework 4.5.2                  | 1             | Microsoft Corporation | 6/2/2015     |  |
| Sector Sector          | rity Update for Microsoft .NET Framework 4.5.2 (KB3023224)                                | Microsoft .NET Framework 4.5.2                  | 1             | Microsoft Corporation | 6/2/2015     |  |
| E Secu                 | rity Update for Microsoft .NET Framework 4.5.2 (KB3037581)                                | Microsoft .NET Framework 4.5.2                  | 1             | Microsoft Corporation | 4/23/2015    |  |
| E Secu                 | rity Update for Microsoft .NET Framework 4.5.2 (KB2978128)                                | Microsoft .NET Framework 4.5.2                  | 1             | Microsoft Corporation | 11/21/2014   |  |
| E Secu                 | rity Update for Microsoft .NET Framework 4.5.2 (KB2979578v2)                              | Microsoft .NET Framework 4.5.2                  | 2             | Microsoft Corporation | 10/24/2014   |  |
| E Secu                 | rity Update for Microsoft .NET Framework 4.5.2 (KB2972107)                                | Microsoft .NET Framework 4.5.2                  | 1             | Microsoft Corporation | 10/24/2014   |  |
| E Secu                 | rity Update for Microsoft .NET Framework 4.5.2 (KB2972216)                                | Microsoft .NET Framework 4.5.2                  | 1             | Microsoft Corporation | 9/16/2014    |  |
| E Secu                 | rity Update for Microsoft .NET Framework 4.5.2 (KB2954853)                                | Microsoft .NET Framework 4.5.2                  | 1             | Microsoft Corporation | 6/11/2014    |  |
| Micros                 | oft Lync 2010 (14)                                                                        | Misses # Lune 2010                              | 4 0 7577 4510 | Misses@Consertion     | 8/10/2016    |  |
| E Lyn                  | (KB2144427)                                                                               | Microsoft Lync 2010                             | 4.0.7577.4510 | Microsoft Corporation | 7/7/2016     |  |
| E Lyn                  | (KD3144427)                                                                               | Microsoft Lync 2010                             | 4.0.7577.4510 | Microsoft Corporation | 4/27/2016    |  |
| E Lyn                  | (KB3115871)                                                                               | Microsoft Lync 2010                             | 4.0.7577.4510 | Microsoft Corporation | 12/17/2015   |  |
| E Lyn                  | (KD3113071)<br>- (KD3006735)                                                              | Microsoft Lync 2010                             | 4.0.7577.4510 | Microsoft Corporation | 11/20/2015   |  |
| E Lyn                  | - (KB3050755)                                                                             | Microsoft Lync 2010                             | 4.0.7577.4510 | Microsoft Corporation | 9/21/2015    |  |
| E Lyn                  | (KB365285)                                                                                | Microsoft Lync 2010                             | 4.0.7577.4510 | Microsoft Corporation | 6/18/2014    |  |
| 2                      | Currently installed updates<br>667 updates installed                                      | WICHOUT LATE 2019                               | 4.0.757774510 | microsoft corporation | 0/20/2014    |  |

[4] There is a possibility that you have any of the below patches installed on your machine:

- 1. Security update for Microsoft Excel 2010 (KB3115322).
- 2. Security update for Microsoft Excel 2013 (KB3115262).
- 3. Security update for Microsoft Excel 2016 (KB3115272).

Please enter the update code (like *KB3115322*) in the upper right corner search box to check if it is installed on your machine as shown below.

| C | ♥ 🖉 ► Control Panel ►                                                    | Programs   Programs and Features  Installed Updates                                                                | Bandalan barata Ballad                  | a a     | ✓ 4 KB311 | 5322         | _ D <b>_ ×</b> |  |
|---|--------------------------------------------------------------------------|----------------------------------------------------------------------------------------------------|-----------------------------------------|---------|-----------|--------------|----------------|--|
|   | Control Panel Home<br>Uninstall a program<br>Turn Windows features on or | Uninstall an update To uninstall an update, select it from the list and then click Uninstall or Change.            |                                         |         |           |              |                |  |
|   | off                                                                      | Organize 🔻                                                                                                    |                                         |         |           |              | 8== 👻 🌀        |  |
|   | Install a program from the<br>network                                    | Name                                                                                                    | Program                                 | Version | Publisher | Installed On |                |  |
|   |                                                                          | Microsoft Office Professional Plus 2010 (L)<br>Security Update for Microsoft Excel 2010 (KB3115322) 32-Bit Edition | Microsoft Office Professional Plus 2010 |         | Microsoft | 8/19/2016    |                |  |
|   |                                                                          |                                                                                                    |                                         |         |           |              |                |  |

If it is installed on your machine it will be shown like above screen. Just right click on that update and select un-install as shown below:

| 6 | ♥ ♥ ♥ Control Panel ♦                                                                                                    | Programs   Programs and Features   Installed Updates                                                 |         |                                       |         | ✓ 4 <sub>7</sub> KB3115 | 322          |
|---|----------------------------------------------------------------------------------------------------|----------------------------------------------------------------------------------------------------|---------|---------------------------------------|---------|-------------------------|--------------|
| • | Control Panel Home<br>Uninstall a program<br>Turn Windows features on or<br>off<br>Install a program from the<br>network | Uninstall an update<br>To uninstall an update, select it from the list and then click Uninstall or ( | Thange. |                                       |         |                         |              |
|   |                                                                                                    | Organize 🔻 Uninstall                                                                                 |         |                                       |         |                         |              |
|   |                                                                                                    | Name                                                                                                 | Pro     | ogram                                 | Version | Publisher               | Installed On |
|   |                                                                                                    | Microsoft Office Professional Plus 2010 (1)                                                          |         |                                       |         |                         |              |
|   |                                                                                                    | Security Update for Microsoft                                                                        | Mi      | crosoft Office Professional Plus 2010 |         | Microsoft               | 8/19/2016    |
|   |                                                                                                    | Uninstan                                                                                             |         |                                       |         |                         |              |
|   |                                                                                                    |                                                                                                    |         |                                       |         |                         |              |

[5] Check for all the above mentioned updates and if find then uninstall it.

[6] Restart your machine after uninstalling the updates.